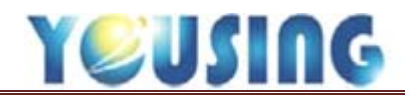

## IC 上傳作業

健保局規定,每日看診完畢,需於24小時內將病歷上傳至健保局,上傳前,請再次檢查病歷 後進行上傳作業。

| 🛃 煜興             | ■ 提興牙醫診所 北極星牙醫資訊管理系統 V1.9.0.07 — 一 |         |      |      |       |            |   |          |          |         |            |            |      |            |          |    |    |           |             |
|------------------|------------------------------------|---------|------|------|-------|------------|---|----------|----------|---------|------------|------------|------|------------|----------|----|----|-----------|-------------|
| 基本               | 1                                  | 健保作業 預約 | 項目設定 | 報表中  | 心》    | <b>病患關</b> | 懷 | 系統設定 IC+ | 卡設定 關於   | ※ 離開    |            |            |      |            |          |    |    |           |             |
| <mark>編</mark> 號 | 2                                  | 上傳/申報   | 病患查詢 | 管0   | 者全部   | ß          | • | · 序 ·    | <u>م</u> | 106     | /11/06 🕟 🤇 | <b>全</b> ) | 早(   | <b>中</b> ) | 晚山       | 收費 | \$ | ) e<br>In | Pro<br>nage |
| 姓名               |                                    | 申報審核進度  | ±Β   | 2 0  | 0     | 損          | 號 | 取卡       | 病歴       | e Touch | ▲ 資料 久     | 卡明細        | IC B | 令          | <br>↓C認證 | 醫事 | 人員 | PAC       | s           |
| 主訴               |                                    | 個別醫師指標  |      |      |       |            |   |          |          |         |            |            |      |            |          | T  | 6證 | -         |             |
| 45≐众             | _                                  | 口篩資料上傳  |      | 叫號 N | D. 患者 | 病歴         | 序 | 狀態區      | 姓名       | 編號      | 醫師         | 約時         | 掛號   | 等待         | IC序號     | 優免 | 健保 | 合計        | 結束          |
| 新 <b>公</b> 百多    |                                    |         |      |      |       |            |   |          |          |         |            |            |      |            |          |    |    |           |             |
| /III = T         |                                    |         |      |      |       |            |   |          |          |         |            |            |      |            |          |    |    |           |             |

1、點選健保作業。

2、選擇上傳/申報。

| 基本資料 健保作業 預約 項目設定                                                                     | E 報表中心 病患關懷 系統設                         | 定 IC卡設定 關於 離開                                                                                                    |                                                                                                    |                                                                                                    |
|---------------------------------------------------------------------------------------|-----------------------------------------|----------------------------------------------------------------------------------------------------|----------------------------------------------------------------------------------------------------|----------------------------------------------------------------------------------------------------|
| IC上傳 I06/11/03 萬<br>3                                                                 | 資料擷取<br>上傳<br>8                         | 上傳日                                                                                                    | 上傳筆數 接收筆數 9                                                                                                    | 總點數    申報點數                                                                                                    |
| 常件 病歴編載 姓名 留師   19 0580207A 004   19 0490909A 004   19 0480402A 004   19 0520331A 004 | 106/11/03   106/11/01   10     主治   D04 | 26/10/27 106/10/25 106/10/<br>序號 0017 身份 H10 部<br>處置費 150 藥費 0<br>indinq:old endo Tx<br>置名解假明 牙面 f<br>的治療緊急處理 / T 5 | 20   106/09/12     分負擔   50   案件     業服費   0   門診點值   46     主診斷碼       5225   K047   X   1     シ>        調劑方式   2. 未開處方       1        シ>         第 | 9. 其它專案   身障     3   申報點值     413   療程點值     療程點值   0   2   0     程   療程點值   加乘   單價   總金額   剛种     1   150   150      前歴備註   影像   轉入   麻醉     月藥天數   2   藥師   >     每次量   頻本   天數   綿量   剛种鈕 |
|                                                                                       |                                         | / 修改新                                                                                                    | 病歴   處置編修   🍐 資料   <                                                                                                    | mage Romexis 約 全部病歷                                                                                                    |

3、選擇 IC 上傳,系統預設當日日期。

4、點選資料擷取鈕。

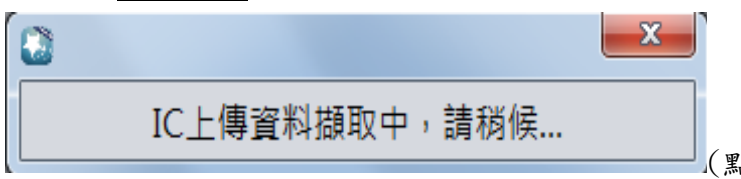

(點選資料擷取鈕後的畫面)

5、此區為今日所有掛號的患者,若病歷有誤,會以紅色呈現。

6、請逐筆檢查病歷(此畫面景顯示三筆處置,若大於三筆,請按右方捲軸往下檢查)

7、若需修正,請按修改病歷鈕。(操作方式接與病歷輸入篇相同)

8、檢查完畢後,點選上傳鈕。(上傳作業完成,請點關閉鈕)